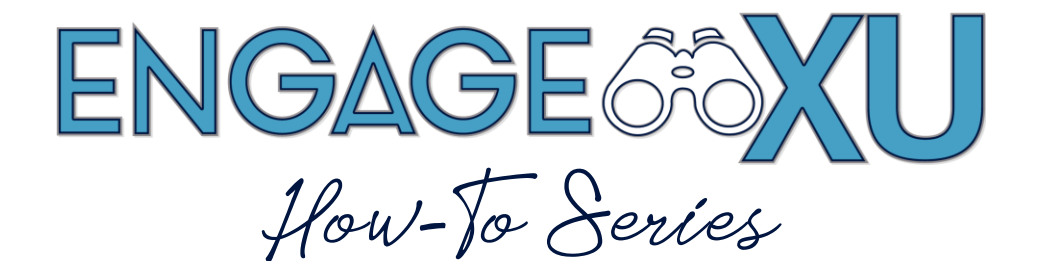

## **APPROVAL OF EVENTS/FORMS**

 When an event or form has been submitted, you will receive an email from EngageXU notifying you that a workflow was submitted and needs to be approved. Click on View Workflow.

| ≣ਙਟ↑∳≩ਭ                                                                                                    | WORKFLOW APPROVAL: Event & Space Registration by Jillian Finch - Message (HTML)                                                                                                    | <  |
|----------------------------------------------------------------------------------------------------|----------------------------------------------------------------------------------------------------|----|
| File Message Acrobat Q Tell me what you                                                                                                    | want to do                                                                                                    |    |
| Image: Specific state     Delete     Reply     Reply <t< td=""><td>Xavier Buy     Grow Invager     Constant New      Constant New      Constant N</td><td></td></t<> | Xavier Buy     Grow Invager     Constant New      Constant New      Constant N |    |
| - Mon 6/29/2020 4:17 PM                                                                                                    | Quint steps in more lags in county zoon onervote                                                                                                    |    |
| mailer@campusgroups                                                                                                    | .com on behalf of EngageXU <admin@campusgroups.com></admin@campusgroups.com>                                                                                                    |    |
| WORKFLOW APPROVAL: Event &                                                                                                    | Space Registration by Jillian Finch                                                                                                    |    |
| To Finch, Jill                                                                                                    |                                                                                                    |    |
| If there are problems with how this message is display                                                                                                    | ed, click here to view it in a web browser.                                                                                                    | ^  |
| Phish Alert V2                                                                                                    | ✤ Get more app                                                                                                    | ps |
|                                                                                                    | Hi Jillian,<br>The "Event & Space Registration " workflow submitted by <u>Jillian Finch</u><br>on Mon. 29 at 4:16pm is now in step Tabling Step (1 out of 2) and<br>requires your approval.<br><b>Tabling (Test Event)</b><br>Wednesday, July 8<br>1:00pm - 2:00pm<br>(i) Ferwick, 3300 Videory Pkwy, Clincinnati, OH 45207,                                                                                                    | •  |
|                                                                                                    | United States  Outlook G Google Calendar  Hosted by: OSI - Club & Organization Management  View Workflow                                                                                                    | 4  |

2. An approval page from EngageXU will appear, click the **Open Submission** button to review the submission before approving.

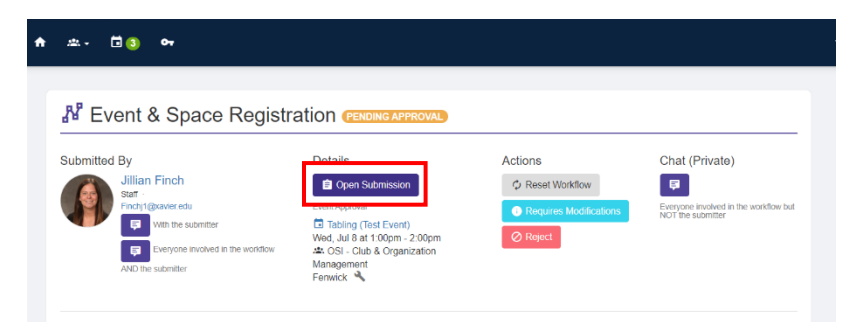

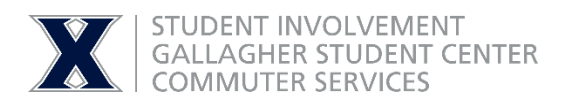

3. Once you have viewed the submission you can start the approval process. Click on the green button that says **I Approve**, once that is done it will continue through the workflow approval until the form has been final approved. Depending on the form's settings, you may receive update notifications as the form progresses through the approval process.

| ENGAGE#XU 🕈 🏛 - 🖬 🖲 🕶                                                                                                    |                                                          | * | P | <b>@</b> - |
|----------------------------------------------------------------------------------------------------|----------------------------------------------------------|---|---|------------|
| Exception involves at the suchasian     Magazine     AND the submitter     Fernwick                                                                                                    | Club & Organization                                      |   |   |            |
| Tabling Step                                                                                                    | Final Event Approval (APPROVED)                          |   |   |            |
| 0                                                                                                    |                                                          |   |   |            |
| AT LEAST ONE MEMBER (IN EACH TEAM)<br>APPROVES                                                                                                    | NYONE (FROM ANY TEAM) APPROVES                           |   |   |            |
| ×                                                                                                    |                                                          |   |   |            |
|                                                                                                    | NER I ISAN / DESTINE PARS / JEE EINCH                    |   |   |            |
|                                                                                                    | @Tapprove                                                |   |   |            |
| STUDENT ORGADVISORS 📮                                                                                                    | Leah Busam<br>Waling for approval<br>Resend Notification |   |   |            |
| We want and the second second | Dustin Lewis<br>Meltion for anoronal                     |   |   |            |
|                                                                                                    | Resend Notification                                      |   |   |            |
|                                                                                                    |                                                          |   |   | U          |